### WIRELESS - Eduroam

Eduroam is a global wireless roaming consortium which gives members of education and research access to the internet for free. Eduroam is available in all Oxford University and College buildings.

- 1. Connect to the **OWL** wireless network (or your home broadband or a 4G hotspot on your phone)
  - You need to be online in order to download a setup program for Eduroam and register for a REMOTE ACCESS account. You will only use the OWL network for this registration process then it can be forgotten.
- 2. Register for a REMOTE ACCESS account and set a password: https://register.it.ox.ac.uk/self/remote access
- 3. Once you have a **REMOTE ACCESS** account go to the **Eduroam CAT** website : https://cat.eduroam.org
- 4. Eduroam CAT website click the download installer button at the bottom of the page :

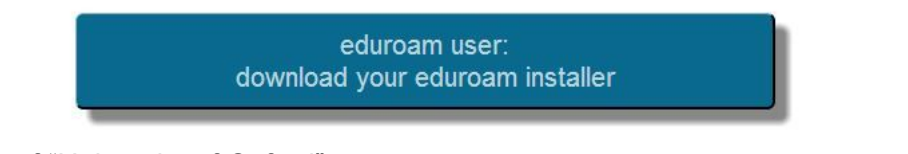

5. Then search of "University of Oxford" :

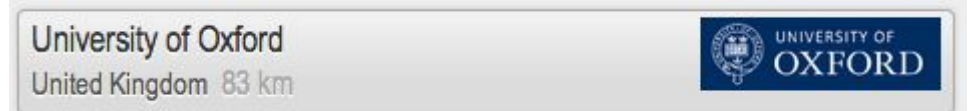

6. and choose your operating system :

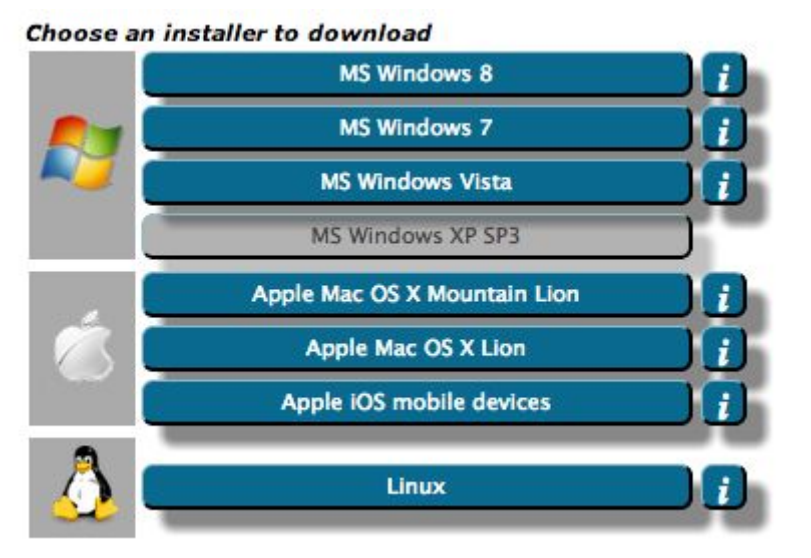

7. Download and install Eduroam CAT software, when prompted enter REMOTE ACCESS credentials. (NB - append @OX.AC.UK to username to use Eduroam outside of Oxford.) Example username: unit1234@OX.AC.UK

#### Learn more about Eduroam on other devices here:

http://help.it.ox.ac.uk/network/wireless/services/eduroam/index

# Wired Connection in College – 802.1x

To access the College's wired network you need to authenticate your computer on the network.

You will need to make changes to your computer and type in your **REMOTE ACCESS** (Eduroam) credentials to authenticate. Don't worry you don't need to type your username and password every time you connect to the network. Your computer will remember your credentials.

We have created some YouTube videos to help you configure your computer for the wired network (802.1x) which can be accessed from this short URL:

### https://pages.queens.ox.ac.uk/it/get-connected

| OXFORD EMAIL (Nexus365)<br>Login with your OXFORD SSO credentials                                                                                                    | https://outlook.office.com/ox.ac.uk                                     |
|----------------------------------------------------------------------------------------------------|-------------------------------------------------------------------------|
| FREE ANTI-VIRUS SOFTWARE<br>Sophos Anti-Virus software is available to all<br>University members                                                                              | https://register.it.ox.ac.uk/self/software                              |
| <b>PRINTING</b><br>Send PDF, Microsoft Office documents to print<br>via email. Release print jobs using your<br>University card in the Moffatt Room (BQ6) and<br>the Library. | Mobile.Print@queens.ox.ac.uk                                            |
| <b>BOOKING MEALS</b><br>Visit the Queen's Login page and follow the link<br>to the <i>Student Meal Booking System</i> and<br>login with your OXFORD SSO credentials.          | https://meals.queens.ox.ac.uk                                           |
| <b>CHECK YOUR BATELLS AND FEES</b><br>Visit the Queen's Login page and follow the link<br>to <b>Student Online Payments</b> .                                                 | https://payments.queens.ox.ac.uk                                        |
| <b>STAY INFORMED</b><br>Keep up with College IT matters by following us<br>on Twitter and reading our IT web page.                                                            | https://pages.queens.ox.ac.uk/it/<br>https://twitter.com/ITQueensOxford |
| NEED HELP?                                                                                                    | Visit us in the IT Office (FQ1.5)                                       |
| Email and telephone us during normal office hours.                                                                                                    | it-support@queens.ox.ac.uk<br>(01865 2) 79205                           |

## Learn more - Getting Started

http://pages.queens.ox.ac.uk/it/help/